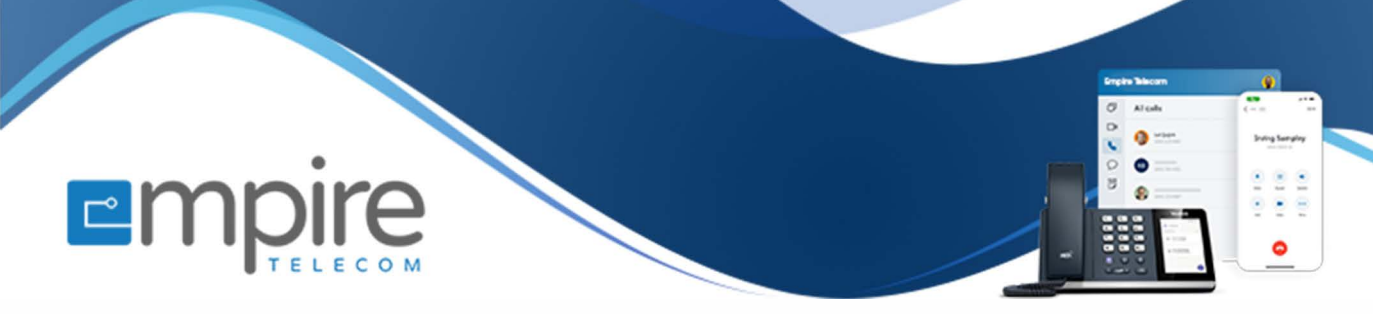

# Net2phone Portal Managing Virtual Fax

For support call: 732.363.9898 Email: Support@empiretelecomnj.com

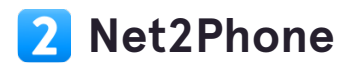

## Click on highlight

| ( s - 1) | Analytics                                           |
|----------|-----------------------------------------------------|
| ٩        | Billing Cycle: August 11, 2023 - September 11, 2023 |
|          | Company DAYS CALLS 71                               |
|          | 39                                                  |
| <br>     | 30                                                  |

## **Click on Virtual Fax**

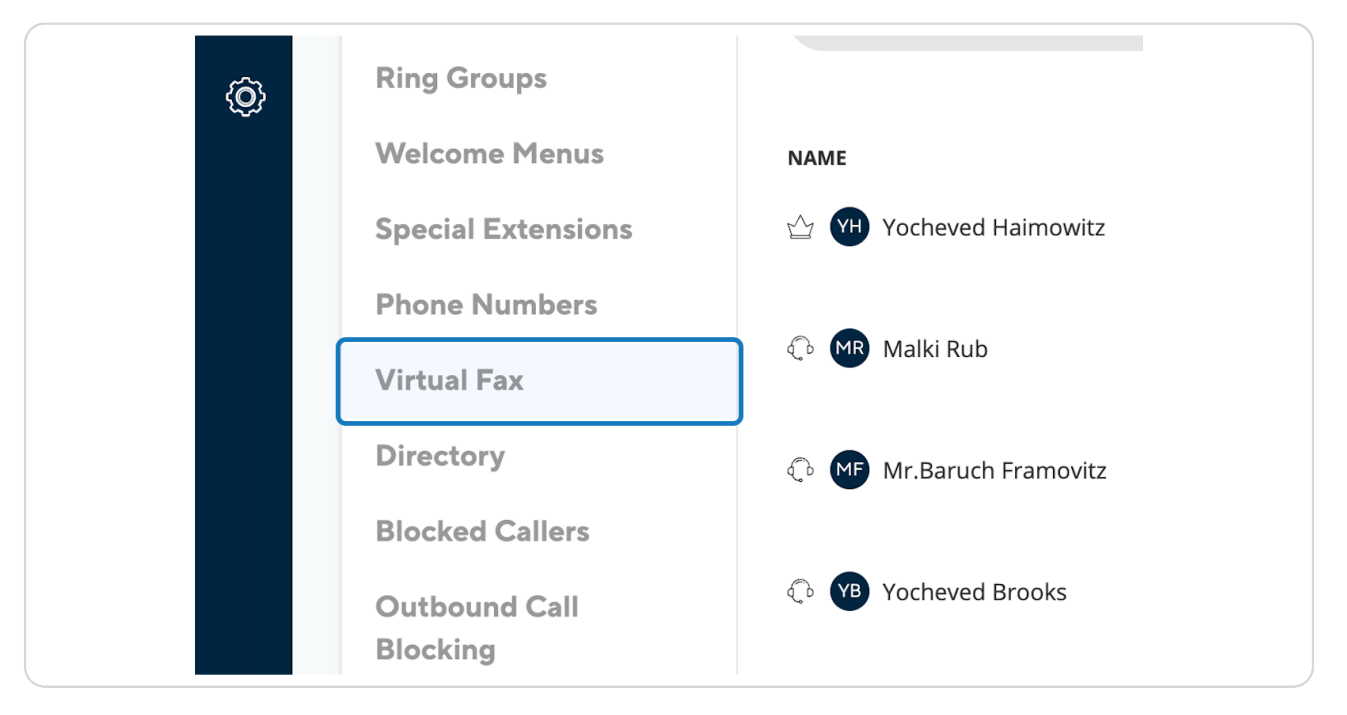

#### STEP 3

## Click on highlight

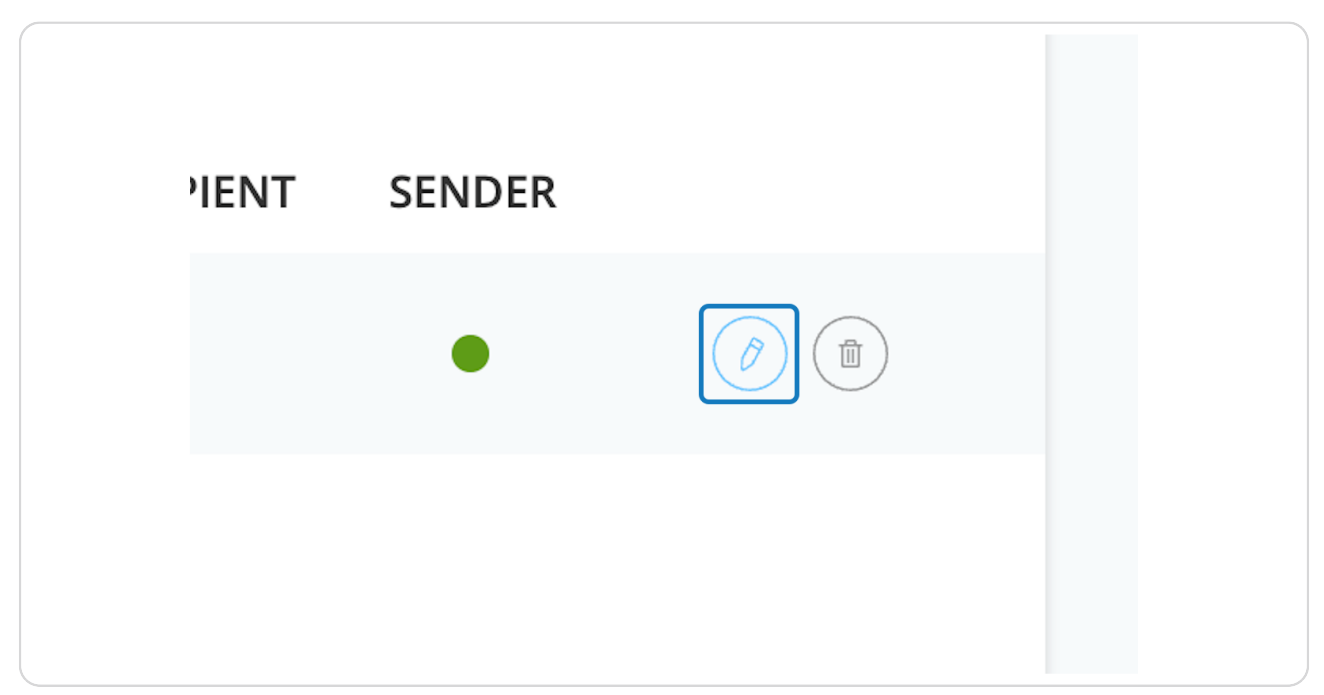

## Click on Add an additional email

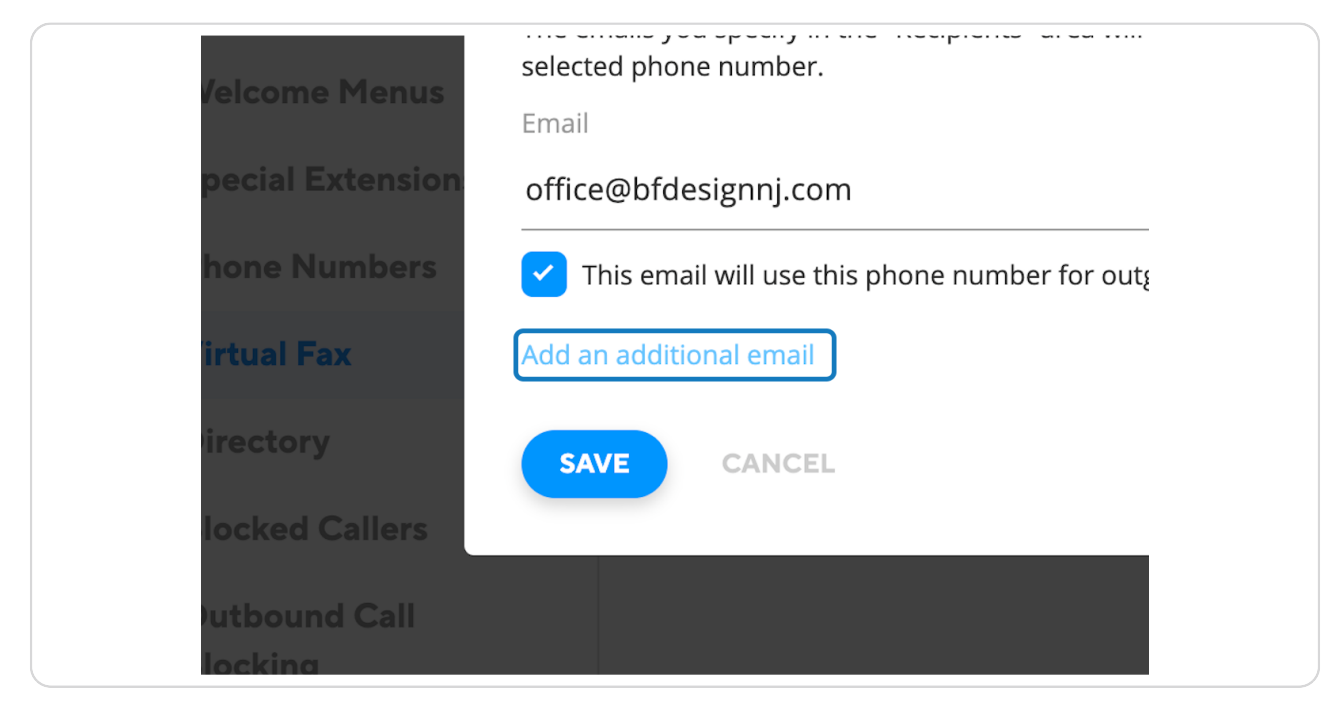

#### **STEP 5**

## **Click on Email**

|                  | Recipient                                                                                         |          |                                |
|------------------|---------------------------------------------------------------------------------------------------|----------|--------------------------------|
| eam Members      | The emails you specify in the "Recipients" area will receive faxes sent to selected phone number. | the      |                                |
| epartments       | Email                                                                                             | n        | ipany. The ei<br>ail specified |
| ing Groups       | office@bfdesignnj.com                                                                             | <u> </u> |                                |
| /elcome Menus    | This email will use this phone number for outgoing faxes                                          |          | ADD                            |
| pecial Extension | Email                                                                                             |          |                                |
|                  | net2phone@idt.com                                                                                 | Ū        | SENDER                         |
| hone Numbers     | This email will use this phone number for outgoing faxes                                          |          |                                |
| irtual Fax       |                                                                                                   |          | •                              |
| iroctory         | Add an additional email                                                                           |          |                                |
| nectory          | SAVE CANCEL                                                                                       |          |                                |
| locked Callers   |                                                                                                   |          |                                |
| utbound Call     |                                                                                                   |          |                                |
| locking          |                                                                                                   |          |                                |

## **Click on SAVE**

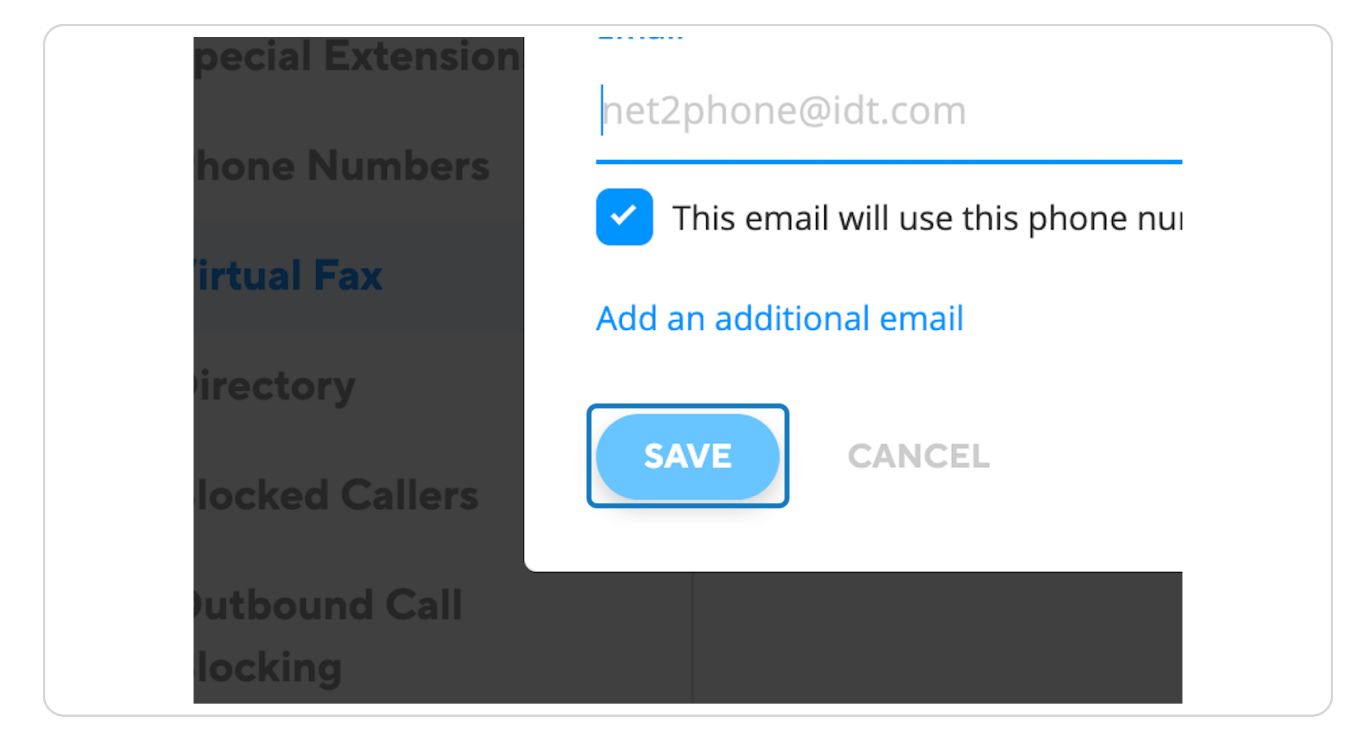

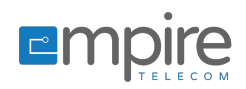